**1** J A V A P R O . I R

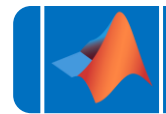

آموزش برنامه نویسی متلب

# MATLAB®

https://t.me/javalike WWW.JAVAPRO.IR موسس و مدير سايت : رحمان زارعی GMAIL.COM@RAHMAN.ZARIE92

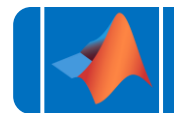

## به نام خدا

## تقديم به هموطنان عزيزم

# متلب را با لذت یاد بگیر!

https://t.me/javalike WWW.JAVAPRO.IR موسس و مدیر سایت : رحمان زارعی GMAIL.COM و RAHMAN.ZARIE92@GMAIL.COM

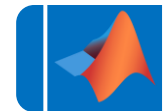

آموزش برنامه نویسی متلب موضوع: متغيرها جلسه: چهارم مدرس : مدرسین جاوایرو متلب را ساده،آسان و شیرین بنوشید!!!

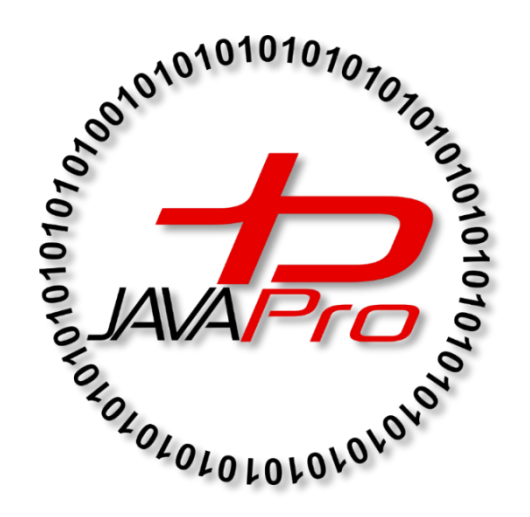

این جلسه آموزشی رایگان است ،فروش و ویرایش آن ممنوع و حرام می باشد.اما این کتاب را می توانید همین جور که هست در سایت و شبکه اجتماعی خود به اشتراک بگذارید.

موسس و مدير سايت : رحمان زارعي GMAIL.COM وRAHMAN.ZARIE92@GMAIL.COM

https://t.me/javalike WWW.JAVAPRO.IR

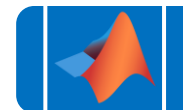

ارتباط با ما:

سایت: www.javapro.ir

RAHMAN.ZARIE92@GMAIL.COM ايميل

کانال تلگرام:

@javalike

گروه پرسش و پاسخ برنامه نویسی :

@javapro\_ir

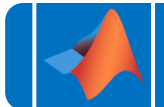

در *چلسه قبل* با اعداد مختلط و برخی از مهمترین تواب<del>ع</del> ریاضی در متلب آشنا شدیم. در این جلسه قصد داریم تا با مت<del>ف</del>یرها و انواع آنها آشنا شویم.

شما با مفهوم متغیر در زبانهای برنامهنویسی آشنایی دارید. در واقع متغیر یک فضای ذخیرهسازی داده برروی حافظه سختافزار( در اینجا کامپیوتر ما) میباشد. این فضای ذخیرهسازی را با اختصاص دادن یک نام برای متغیر مشخص میکنیم. باید این را بگویم که کار با متغیرها در متلب بسیار راحت است. مثلا لازم نیست که هر بار که یک متغیر را تعریف میکنید نوع آن را به متلب بشناسانید. شاید بپرسید پس متلب چگونه نوع متغیر را میفهمد و فضای مناسبی به آن اختصاص میدهد.

در پاسخ باید گفت وقتی شما مقداری را به یک متغیر اختصاص میدهید، متلب بسته به مقدار اختصاص-یافته نوع مت<del>ف</del>یر و اندازه آن را بهطور خودکار تعیین میکند. مثلا اگر یک عدد را به یک مت<del>ف</del>یر اختصاص دهید متلب آنرا یک integer در نظر میگیرد.

شما قبلا هم با متغیرها در متلب روبهرو شدهاید. شاید این را خودتان نیز پیبردهبودید. بله ans در متلب یک متغیر است:

| sin( | 0) |  |  |  |  |
|------|----|--|--|--|--|
| ans  | =  |  |  |  |  |
|      | 0  |  |  |  |  |

پس از وارد کردن دستور فوق، در پنجره workspace مطابق شکل زیر متغیر ans به لیست متغیرهای برنامه افزوده میشود.

| Name 🔺 | Value | Size | Bytes | Class    |  |
|--------|-------|------|-------|----------|--|
| 🖶 ans  | 0     | 1x1  |       | 8 double |  |

ملاحظه میکنید که نام متغیر، مقدار ذخیره شده در آن، و اطلاعاتی نظیر ابعاد، اندازه و نوع آن در این پنجره نشانداده میشوند. متلب بهطور پیشفرض متغیرهای عددی را از نوع double و در ۸ بایت ذخیره میکند.

از طریق این پنجره میتوانیم نام متغیر و یا مقدار آن را تغییر دهیم. برای این منظور روی ans کلیک راست کرده و با انتخاب rename نام دلخواه خود را وارد میکنیم. EASY SIMPLE SWEET

#### **6** | J A V A P R O . I R

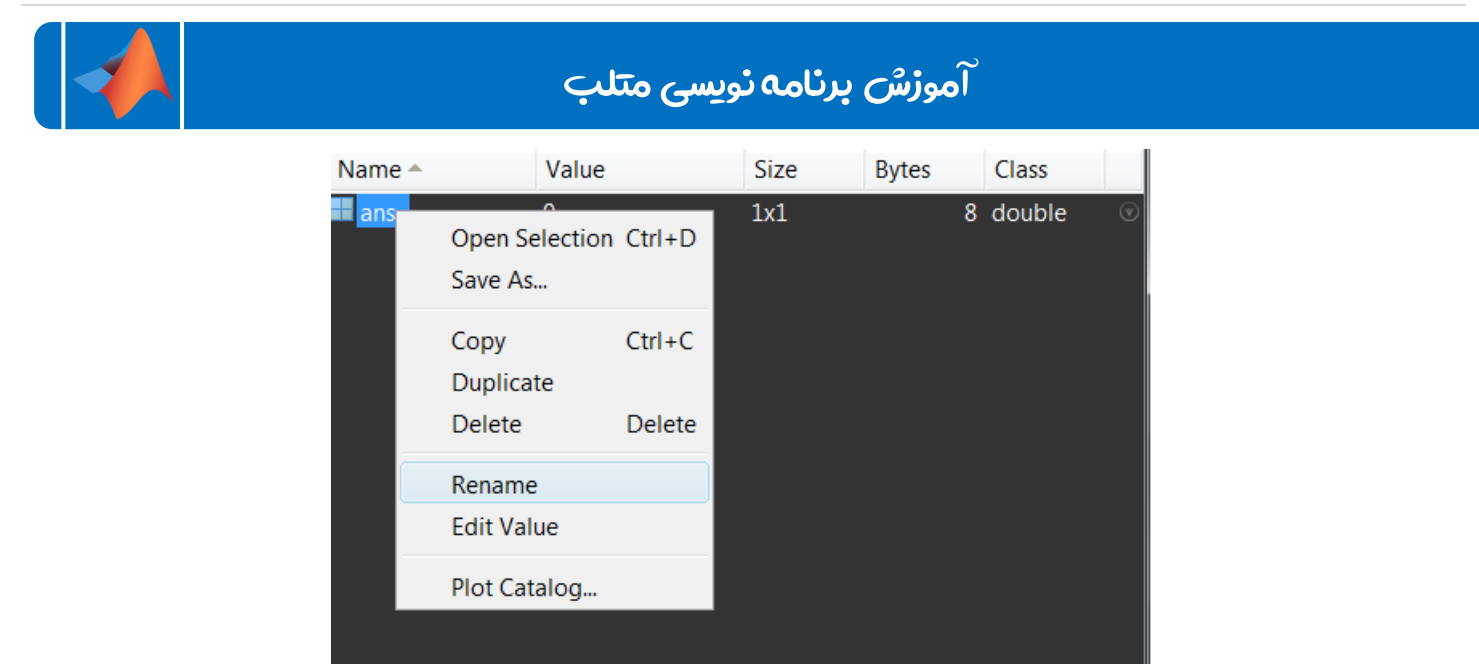

دقت شود که قوانین نامگذاری روی متغیرها در متلب نیز باید رعایت شود. از جمله اینکه کاراکتر اول یا یکی از حروف انگلیسی و یا "\_" و دیگر کاراکترها از اعداد، کاراکترهای مجاز و حروف باشد. همچنین طول نام متغیر نیز نمیتواند از ۳۷ کاراکتر بیشتر باشد. درغیر اینصورت متلب تنها ۳۷ کاراکتر اول را برای نام متغیر در نظر میگیرد.

در اینجا ما نام متغیر خود را به a تغییر دادیم. کافیست در پنجره فرمان a را تایپ کرده و enter کنیم:

| >>a |                                                                                            |
|-----|--------------------------------------------------------------------------------------------|
| a = |                                                                                            |
|     | 0                                                                                          |
|     | هر زمان که بخواهیم میتوان با عملگر تخصیص(یعنی =) مقدار متغیر(حتی نوع آن را) را تغییر دهیم: |

```
a = pi
a =
3.1416
```

استفاده از متغیرها کار با برنامه و نوشتن برنامهها و تواب<del>ع</del> را راحتتر میکند.دستورات زیر به نحوه کار با متغیرها میپردازد:

a = sin(10) a = -0.5440

|             | آموزش برنامه نویسی متلب |
|-------------|-------------------------|
| b = cos(10) |                         |
| b =         |                         |
| -0.8391     |                         |
| a^2 + b^2   |                         |
| ans =       |                         |
| 1           |                         |

دیدیم که میتوان نتایج حاصل از هر مرحله محاسبات را در متغیری ذخیره کرد و هر زمان که احتیاج داشتیم آنها را فراخوانی کنیم. بنابراین میتوان به کمک متغیرها برنامهها را آسانتر و سریعتر نوشت.

استفاده از ";" در انتهای هر دستور سبب میشود که پس از اجرای دستور، نتیجه در پنجره فرمان نمایش داده-نشود:

>>a = 2; >>b = 3; >>c = a+b c = 5

میتوان چند دستور را با هم در یک خط اجرا کرد:

```
>>phase=pi;magnitude4;c=magnitude*cos(phase)
```

с =

-4

استفاده از "," پس از هر دستور نیز به ما این امکان را میدهد که چند دستور را همزمان در یک خط اجرا کنیم با این تفاوت که نتایج هر دستور یس از اجرا نیز به نمایش در می آیند.

```
>>phase=pi,magnitude =4,c= magnitude*cos(phase)
```

phase =

3.1416

magnitude =

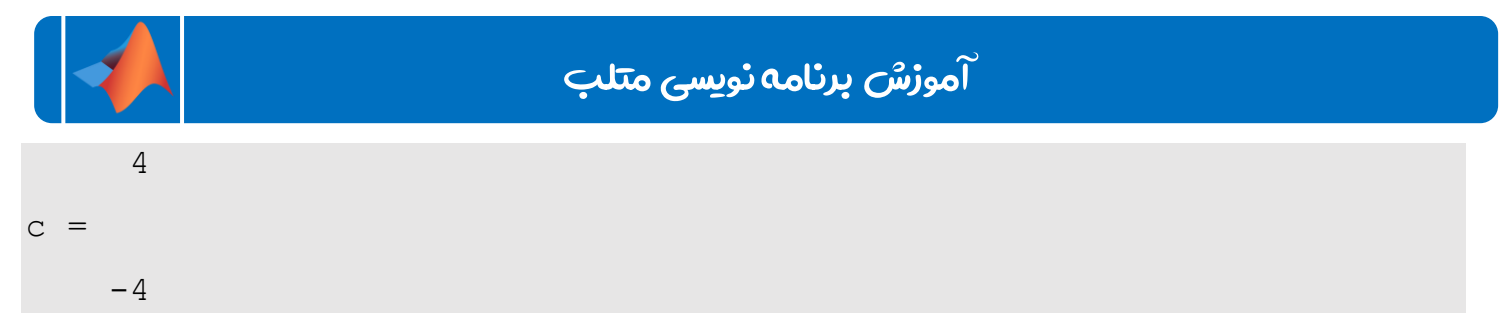

اگر بخواهیم دستورات خود را همانند فوق در یک خط اجرا کنیم اما طول دستورات زیاد باشد،یا بخواهیم یک دستور طولانی را وارد کنیم، میتوان به کمک افزودن "..." در هر جای کد ادامه آن را در خط بعدی نوشت:

```
>>a = pi/3; b = 2*pi/5;
>>result = sin(a)*cos(b)+cos(a)*sin(b)+ ...
2* sin(a) * sin(b) - cos(a) * cos(b)
result =
2.2359
```

اجازه دهید یک نگاه دیگر به پنجره workspace بیندازیم. مشاهده میکنیم کلیه متغیرهای وارد شده از ابتدای برنامه تا اینجا در یک لیست قابل مشاهده و تغییر هستند. در یک فضای خالی پنجره کلیک راست می-کنیم و سپس sort را انتخاب میکنیم:

| Morkspace                                   |                                                 |                                                 |         |                                                                       |                                               |
|---------------------------------------------|-------------------------------------------------|-------------------------------------------------|---------|-----------------------------------------------------------------------|-----------------------------------------------|
| Name 🔺                                      | Size                                            |                                                 | Bytes C | lass                                                                  |                                               |
| a<br>b<br>c<br>magnitude<br>phase<br>result | 1.0472<br>1.2566<br>-4<br>4<br>3.1416<br>2.2359 | 1x1<br>1x ✓<br>1x<br>1x<br>1x<br>1x<br>1x<br>1x |         | 8 d<br>Name<br>Value<br>Size<br>Bytes<br>Class<br>Min<br>Max<br>Range | ouble<br>uble<br>uble<br>uble<br>uble<br>uble |
|                                             | New                                             | Ctrl+1                                          | N       | Mean                                                                  |                                               |
|                                             | Save<br>Clear Workspace                         | Ctrl+S                                          | 5       | Median<br>Mode<br>Var                                                 |                                               |
|                                             | Refresh                                         | F5                                              |         | Std                                                                   |                                               |
|                                             | Choose Columns                                  |                                                 | •       | Sort Ascending                                                        | .:.<br>200 T                                  |
|                                             | Deste                                           | Chul ()                                         | , (L    | ) - COS (                                                             | a) * c                                        |
| 5                                           | Select All                                      | Ctrl+                                           | *       |                                                                       | =                                             |
|                                             | Print<br>Page Setup                             | Ctrl+F                                          | *<br>~P | cos(b)                                                                | + cos                                         |

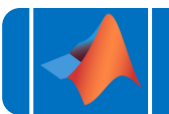

میتوان متغیرها را به ترتیبی که میخواهیم مثلا براساس نوع آنها یا اندازه ذخیره سازی مرتب کنیم. هنگام کار با برنامههای پیچیده قطعا این پنجره و امکانات آن کمک زیادی به سهولت برنامهنویسی خواهدکرد. بنابراین برای مشاهده نتایج لازم نیست همیشه از پنجره فرمان استفادهکنیم.

برای حذف یک متغیر با راست کلیک روی نام آن در پنجره فضایکاری (workspace) و انتخاب delete متغیر مورد نظر حذف میگردد. اما راه دیگر از طریق ینرجره فرمان است:

>>clear a

|        | 1000                                           | Le                                                                                                    | . o X                                                                                                    | ζ                                                                                               |
|--------|------------------------------------------------|----------------------------------------------------------------------------------------------------|----------------------------------------------------------------------------------------------------|-------------------------------------------------------------------------------------------------|
| Value  | Size                                           | Bytes                                                                                                    | Class                                                                                                    |                                                                                                 |
| 1.2566 | 1x1                                            | 8                                                                                                    | double                                                                                                    | $\odot$                                                                                         |
| -4     | 1x1                                            | 8                                                                                                    | double                                                                                                    |                                                                                                 |
| 4      | 1x1                                            | 8                                                                                                    | double                                                                                                    |                                                                                                 |
| 3.1416 | 1x1                                            | 8                                                                                                    | double                                                                                                    |                                                                                                 |
| 2.2359 | 1x1                                            | 8                                                                                                    | double                                                                                                    |                                                                                                 |
|        |                                                |                                                                                                    |                                                                                                    |                                                                                                 |
|        | Value<br>1.2566<br>-4<br>4<br>3.1416<br>2.2359 | Value         Size           1.2566         1x1           -4         1x1           4         1x1           3.1416         1x1           2.2359         1x1 | Value         Size         Bytes           1.2566         1x1         8           -4         1x1         8           4         1x1         8           3.1416         1x1         8           2.2359         1x1         8 | ValueSizeBytesClass1.25661x18 double-41x18 double41x18 double3.14161x18 double2.23591x18 double |

مشاهده میشود که a از لیست فضای کاری حذف میگردد:

حال اگر مقدار a را در پنجره فرمان بخواهیم ببینیم، با پیغام خطای زیر روبهرو میشویم:

>>a

Undefined function or variable 'a'.

از دستور clear برای حذف چند متغیر نیز به شکل زیر میتوان استفاده کرد:

>>clear b c

#### **10** | J A V A P R O . I R

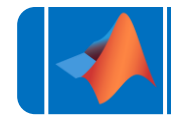

#### آموزش برنامه نویسی متلب

| 🣣 Workspace | -      | CONTRACTOR OF |       |        | x |
|-------------|--------|---------------|-------|--------|---|
| Name 🔺      | Value  | Size          | Bytes | Class  |   |
| 📕 magnitude | 4      | 1x1           | 8     | double | ۲ |
| 📫 phase     | 3.1416 | 1x1           | 8     | double |   |
| 💳 result    | 2.2359 | 1x1           | 8     | double |   |
|             |        |               |       |        |   |
|             |        |               |       |        |   |
|             |        |               |       |        |   |
|             |        |               |       |        |   |
|             |        |               |       |        |   |
|             |        |               |       |        |   |
|             |        |               |       |        |   |
|             |        |               |       |        |   |
|             |        |               |       |        |   |
|             |        |               |       |        |   |
|             |        |               |       |        |   |

برای حذف کلیه متغیرها نیز میتوان اینگونه عمل کرد:

#### >>clear all

پنجره فرمان دارای امکانات زیادی است که مرهون دستورات گسترده و متنوع متلب میباشد. قبلا هم دیدیم که بسیاری از کارهایی که از طریق منوها و پنجرهها انجام میدهیم، مانند تغییر دایرکتوری جاری برنامه یا حذف متغیرها و پاک کردن فضای کاری، از طریق دستورات متلب نیز قابل اجراست. برای مشاهده متغیرهای برنامه در هر زمان در پنجره فرمان از دو دستور who و who میتوان استفادهکرد:

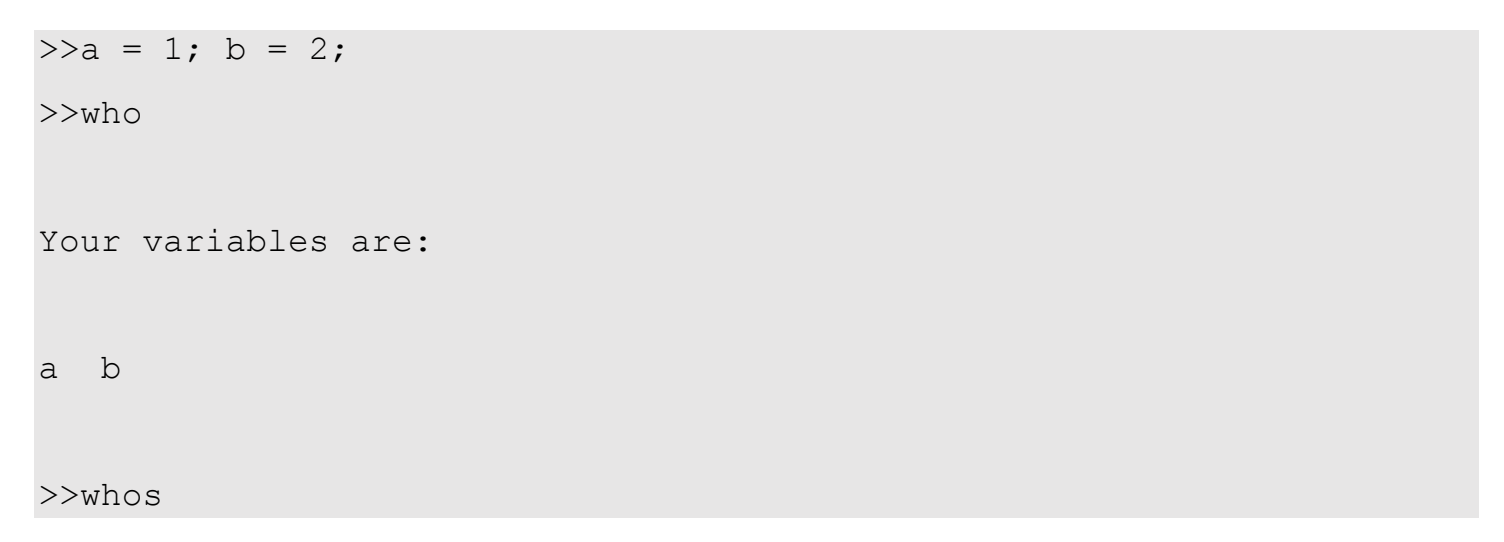

|      |      | يسى متلب | ش برئامہ ئو | آموزی      |  |
|------|------|----------|-------------|------------|--|
| Name | Size | Bytes    | Class       | Attributes |  |
| a    | 1x1  | 8        | double      |            |  |
| b    | 1x1  | 8        | double      |            |  |

با بستن برنامه متلب تمامی متغیرهای برنامه نیز از فضای کاری پاک میشوند(اما command history حاوی لیست دستورات وارد شده قبلی میباشد). برای اینکه با هربار باز و بسته کردن متلب مجبور نباشیم یک سری برنامهها یا دستورات را مجدداً اجرا کنیم تا به ادامه محاسبات بپردازیم، میتوان متغیرهای دلخواه برنامه را به شکل زیر ذخیره و با بازکردن مجدد برنامه دوباره بارگذاری نمود:

```
>>a = 1; b = 2;
>>save test.mat a b
>>clear all
>>a
Undefined function or variable 'a'.
>>load test.mat a
>>a
a =
     1
>>b
Undefined function or variable 'b'.
>>load test.mat
>>a,b
a =
     1
b =
     2
```

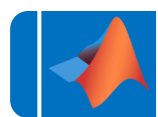

در بالا ابتدا a و b را تعریف نموده سپس در یک فایل به نام test با پسوند mat. ذخیره میکنیم. سپس هر زمان که نیاز داشتیم به دستور load متغیر یا متغیرهای لازم را از این فایل بارگیری میکنیم.

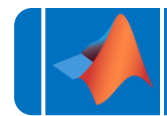

پیروز و موفق باشید

# سایت آموزشی رایگان جاواپرو JAVAPro.ir

آموزش برنامه نویسی را با تجربه شخصی و به زبان خودمونی یاد بگیرید!!!!!

هر روز مفاهیم و مثال های جدید به سایت اضافه می شود برای اطلاع از مطالب جدید روی سایت عضو کانال شوید.

دخل و تصرف ، ویرایش و کپی زدن تمامی آموزش های جاواپرو به دور از اخلاق حرفه ای ست و حرام می باشد.